## Интернет-фильтры.

## Обзор. Установка. Настройка.

# Фильтры NetPolice

Контентная фильтрация — это функция управления доступом пользователей к интернет-ресурсам. Фильтрация может осуществляться аппаратными и программными средствами.

Наиболее широкое распространение получили три алгоритма фильтрации:

• фильтрация по ключевым словам - конкретные слова и словосочетания используются для включения блокировки веб-сайта.

• динамическая фильтрация - содержимое запрашиваемого вебресурса анализируется в момент обращения. Загрузка страниц ресурса в браузер блокируется, если содержимое определяется как нежелательное.

• URL фильтрация - запрашиваемая страница или целый домен (например, dosug.nu) могут быть определены или категоризированы как нежелательный ресурс, вследствие чего доступ к таким страницам блокируется.

Лучшие в мире системы контентной фильтрации используют URL фильтрацию, основанную на анализе и категоризации интернет-ресурсов. Такой механизм признан наиболее эффективным методом фильтрации контента.

# NetPolice Child - платный фильтр для детей, ориентированный на использование в домашних условиях поддерживает работу со всеми существующими браузерами. Возможности фильтра не зависят от используемого браузера.

| 🚨 NetPolice Child - | Персональный клиент фильтрации      | (для дома и семьи               | )                                                                                          |                                                  |                              | ×                                                               |
|---------------------|-------------------------------------|---------------------------------|--------------------------------------------------------------------------------------------|--------------------------------------------------|------------------------------|-----------------------------------------------------------------|
| ×                   | NetPolic                            | Версия:<br>— Личный<br>и Служба | 1.10 (сб. 46) <u>обнови</u><br>кабинет: <u>my.netpolice</u><br>поддержки: <u>netpolice</u> | <u>пть</u><br>а.ru<br>а.ru <u>Справка по про</u> | Вниман<br>доступ             | ние! Отключение фильтра открывает<br>ко всем сервисам Интернета |
| Фильтр              | Системные ограничения               | Настройки                       | Мои ресурсы                                                                                | Пользователи                                     | Журнал                       | Фильтр: Вкл Выкл                                                |
| Профиль:            | Для детей (по умолчани              | ю)                              | <b>~</b>                                                                                   |                                                  |                              |                                                                 |
|                     | Все запрещено                       |                                 |                                                                                            |                                                  |                              |                                                                 |
|                     | Все разрешено                       |                                 |                                                                                            |                                                  |                              |                                                                 |
| Вкл Вык             | Без общения                         |                                 |                                                                                            | Вкл Выкл                                         | Динамическая                 | а фильтрация                                                    |
|                     | Для общения                         |                                 |                                                                                            |                                                  |                              |                                                                 |
|                     | Для детей (по умолчани              | ю)                              |                                                                                            |                                                  |                              |                                                                 |
|                     | Пользовательский                    |                                 |                                                                                            | Вкл Выкл                                         | Сайты, несови                | местимые с задачами                                             |
| Вкл Вык             | л Общение <u>Настроить</u>          | писок категорий.                | <u></u>                                                                                    |                                                  | образования                  |                                                                 |
| Вкл Вык             | л Блокировка некатегори<br>ресурсов | зированных                      |                                                                                            | вкл Выкл<br>вкл Выкл                             | Скачивание ф<br>Другие фильт | райлов<br>Настроить список файлов<br>ры<br>Настроить фильтры    |
| Время рабо          | оты профиля                         | Расширенный                     | режим                                                                                      |                                                  |                              |                                                                 |
|                     | 12                                  | Нажатиями ле                    | вой кнопки мыши на в                                                                       | ременных отрезках                                |                              |                                                                 |
|                     |                                     | вы можете на<br>Области «Ден    | страивать время деист<br>ь» и «Ночь» также явл                                             | гвия профиля.<br>ляются кнопками.                |                              |                                                                 |
| 6                   | День 18                             | Пример                          |                                                                                            |                                                  |                              |                                                                 |
|                     | Ночь                                | Профиль вс                      | егда включен                                                                               |                                                  |                              | Сохранить и закрыть                                             |
|                     | 0                                   |                                 |                                                                                            |                                                  |                              | Изменить пароль                                                 |

В отличие от большинства средств родительского контроля, в программе **NetPolice Child** используется уникальная, регулярно обновляемая база ресурсов. На сегодняшний момент база NetPolice является самой полной базой русскоязычных ресурсов, что увеличивает эффективность защиты российских пользователей.

Для достижения высокого уровня безопасности в программе **NetPolice Child** реализованы две технологии фильтрации – URL-фильтрация и динамическая фильтрация. Фильтр проверяет не только к какой категории (запрещённой или разрешённой) относится запрашиваемый сайт, но и анализирует его содержимое.

NetPolice Child разработан специально для родителей. Для удобства в программе есть как уже готовые уровни доступа, так и возможность самостоятельной настройки профилей фильтрации. Кроме того, некоторые категории сайтов объединены в группы, что упрощает процесс настройки программы. NetPolice Child идеален для больших семей. Программа обеспечивает безопасный доступ в Интернет не только для отдельного пользователя, но и позволяет защитить всех пользователей компьютера или локальной сети.

**NetPolice Child** блокирует различные сервисы и программы для общения, которые могут нанести гораздо больший вред, чем просто негативная информация.

| NetPolice Child - Пе                   | ерсональный клиент фильтраци                          | и (для дома и семьи)                 | - marine                                                                                 | and the second                      | C. Address | Aab                                         | <b>X</b>                            |
|----------------------------------------|-------------------------------------------------------|--------------------------------------|------------------------------------------------------------------------------------------|-------------------------------------|------------|---------------------------------------------|-------------------------------------|
| ⊗                                      | <b>NetPolic</b><br>Персональный клиент фильтрац       | Версия:<br>— Личный к<br>ки Служба п | 1.10 (сб. 46) <u>обнови</u><br>збинет: <u>mv.netpolice</u><br>юддержки: <u>netpolice</u> | ъ.<br>ru<br>ru <u>Справка по пр</u> | Вни<br>дос | мание! Отключение ф<br>туп ко всем сервисам | ильтра открывает<br>Интернета!      |
| Фильтр С                               | истемные ограничения                                  | Настройки                            | Мои ресурсы                                                                              | Пользователи                        | Журнал     | Фильтр:                                     | Вкл Выкл                            |
| Профиль:                               | Іля детей (по умолчани                                | ю)                                   |                                                                                          |                                     |            |                                             |                                     |
| На этой странице                       | представлен список сайтов,                            | доступ к которым н                   | астраивается вручн                                                                       | /Ю                                  |            | Удалить                                     | ace:                                |
| и не зависит от н<br>его следует удали | астроек фильтра. Чтобы сайт<br>ить из данного списка. | снова фильтровал                     | ася по общим правил                                                                      | ам,                                 |            | Разрешенные                                 | Запрещенные                         |
| Адрес страницы                         |                                                       |                                      | Доступ                                                                                   | До Д                                | (ействие   | Контроль                                    | Заявка 🗖                            |
| kinogo.co                              |                                                       |                                      | Разрешен                                                                                 | 3                                   | апретить   | Удалить                                     | Отправить                           |
| lohmatik.ru                            |                                                       |                                      | Разрешен                                                                                 | 3                                   | апретить   | Удалить                                     | Отправить                           |
| lukoshko.net                           |                                                       |                                      | Разрешен                                                                                 | 3                                   | апретить   | Удалить                                     | Отправить                           |
| luntik.ru                              |                                                       |                                      | Разрешен                                                                                 | 3                                   | апретить   | Удалить                                     | Отправить                           |
| mults.spb.ru                           |                                                       |                                      | Разрешен                                                                                 | 3                                   | апретить   | Удалить                                     | Отправить                           |
| nachalka.info                          |                                                       |                                      | Разрешен                                                                                 | 3                                   | апретить   | Удалить                                     | Отправить                           |
| odnoklassniki.ru                       |                                                       |                                      | Разрешен                                                                                 | 3                                   | апретить   | Удалить                                     | Отправить                           |
| raskraska.com                          |                                                       |                                      | Разрешен                                                                                 | 3                                   | апретить   | Удалить                                     | Отправить                           |
| smeshariki.ru                          |                                                       |                                      | Разрешен                                                                                 | 3                                   | апретить   | Удалить                                     | Отправить                           |
| solnet.ee                              |                                                       |                                      | Разрешен                                                                                 | 3                                   | апретить   | Удалить                                     | Отправить                           |
| teremoc.ru                             |                                                       |                                      | Разрешен                                                                                 | 3                                   | апретить   | Удалить                                     | <u>Отправить</u>                    |
| www.smeshariki.                        | ru                                                    |                                      | Разрешен                                                                                 | 3                                   | апретить   | Удалить                                     | Отправить                           |
| yandex.ru                              |                                                       |                                      | Разрешен                                                                                 | 3                                   | апретить   | Удалить                                     | Отправить                           |
| zakupis66.ru                           |                                                       |                                      | Разрешен                                                                                 | 3                                   | апретить   | Удалить                                     | Отправить                           |
| Адрес:                                 | Доступ:<br>Запрещен                                   | • Добав                              | зить адрес                                                                               |                                     |            | Измени                                      | Сохранить и<br>закрыть<br>гь пароль |

Программа NetPolice Child открывается и настраивается только по паролю, установленному родителями. Даже обладая администраторскими правами на компьютере, ребёнок не сможет отключить защиту NetPolice Child. Кроме того, программа блокирует различные сайты (анонимайзеры), которые предоставляют пользователям возможность обойти защиту подобных средств родительского контроля.

Контроль действий ребенка за компьютером: создание списка папок с управляемым доступом и списка запрещенных для запуска программ и игр, блокирование панели управления и диспетчера задач, получение уведомлений о действиях пользователя за компьютером, выключение или «засыпание» компьютера в заданное время.

| . NetPolice Child                         | letPolice Child - Персональный клиент фильтрации (для дома и семьи)<br><b>Персональный клиент фильтрации</b> (для дома и семьи)<br>Версия<br>Персональный клиент фильтрации<br>Спужба поддержи:    |                                                                                                    |               | <u>обнови</u><br>ietpolice<br>ietpolice | <u>ь</u><br>ru<br>ru <u>Cnpaвка по прогр</u> | Вниман<br>доступ | ие! Отключение ф<br>ко всем сервисам | х<br>рильтра открывает<br>Интернета! |
|-------------------------------------------|----------------------------------------------------------------------------------------------------|----------------------------------------------------------------------------------------------------|---------------|-----------------------------------------|----------------------------------------------|------------------|--------------------------------------|--------------------------------------|
| Фильтр                                    | Системные ограничения                                                                                                    | Настройки                                                                                                    | Мои ресу      | осы                                     | Пользователи                                 | Журнал           | Фильтр:                              | Вкл Выкл                             |
| ("Скрытый" ре<br>Вк<br>Вк<br>Защита папой | жим работы<br>п Выкл Блокировать ди<br>п Выкл Блокировать ре,<br>п Выкл Не отображать 1<br>не отображать 1<br>и скрывать знач<br>нание! Доступ к настройкам фил<br>Ана\Desktop\27-07-2015_11-25-13 | спетчер задач<br>дактор реестра<br>страницу блокиров<br>ок из панели увед<br>ок из панели увед<br>вътра: Ctrl+Shift+N. | си<br>млений. | Запре                                   | щённые программ                              | ы                |                                      |                                      |
|                                           |                                                                                                    |                                                                                                    |               | Укаж<br>Skype                           | ите программу для<br>con.exe                 | блокировки       | брать                                | Іобавить                             |
|                                           | До                                                                                                    | бавить У                                                                                                    | далить        |                                         |                                              |                  | Измени                               | Сохранить и<br>закрыть<br>ть пароль  |

NetPolice Lite – упрощенная версия программы NetPoliceChild, предназначена для демонстрации основных функциональных возможностей персонального Интернет-фильтра NetPolice.

Основные особенности

•5 категорий фильтрации

•Информационные отчеты

•Доступ к настройкам по единому паролю

•Перенаправление на безопасный поисковик (search.netpolice.ru)

Расширенная настройка

•Возможность самостоятельного формирования списка сайтов для блокировки (до 5 URL)

•Блокировка загрузки исполняемых файлов

•Предупреждение о переходе на небезопасные сайты

Дополнительные сервисы

•Возможность участия в оценке сайтов

•Подсветка ссылок на негативные ресурсы

Net PoliceLite в настоящее время не поддерживается.

NetPolice Pro - ориентирован на использование в организациях и в дополнение к 25 категориям, используемых в NetPolice Child, он содержит 50 профессиональных. В отличие от домашней версии, в Pro есть возможность редактировать списки слов, которые следует блокировать, при появлении их в запросах.

## Установка фильтров NetPolice для всех версии одинаковая.

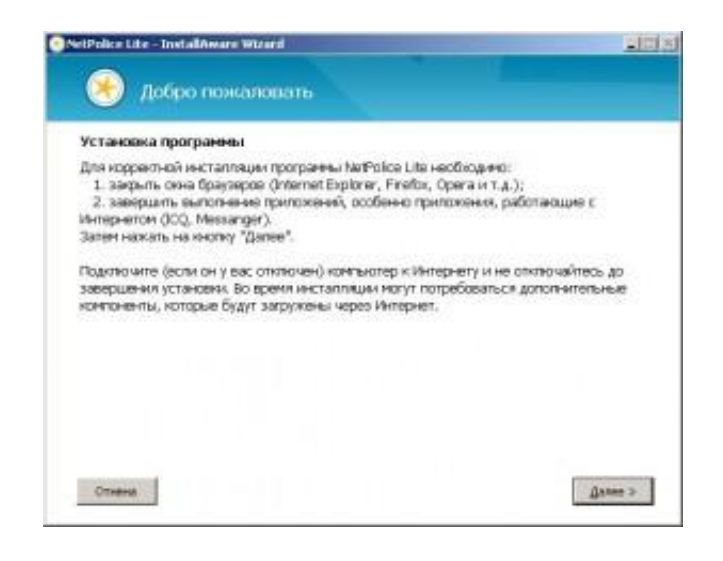

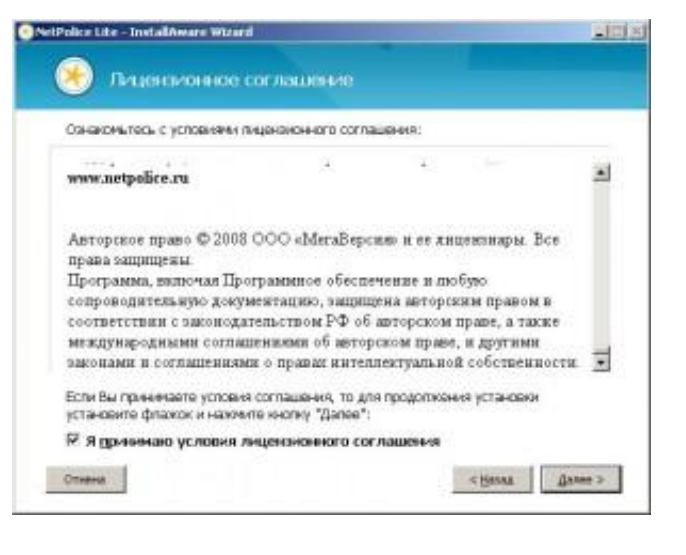

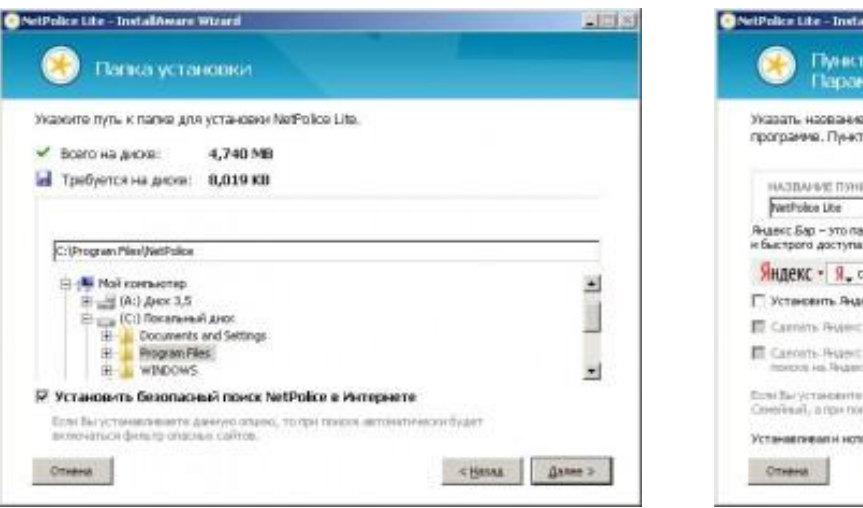

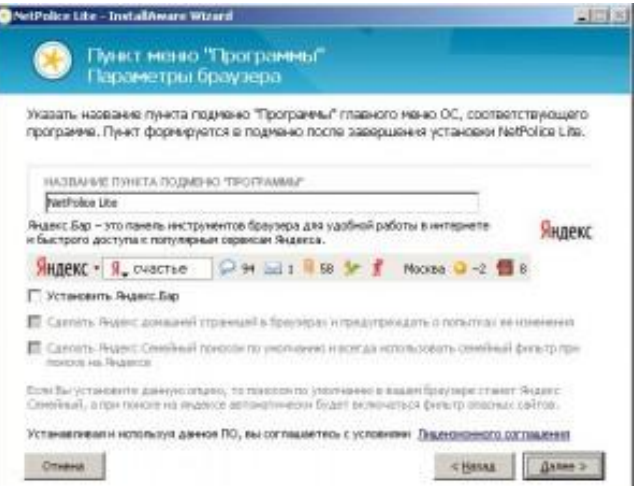

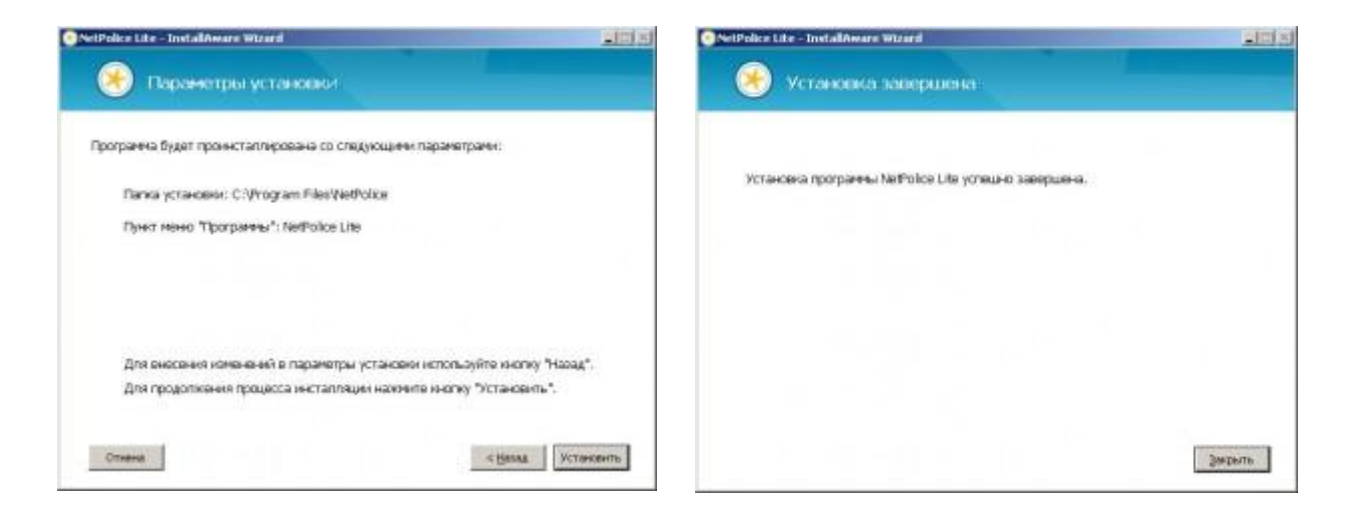

После инсталляции Вам будет предложено указать учетную запись. Если Вы уже являетесь зарегистрированным пользователем NetPolice, введите учетные данные.

| Анкета            | K                            |   |                                                                                                    |
|-------------------|------------------------------|---|----------------------------------------------------------------------------------------------------|
| 🙊 Я новый пользо  | ватель 🙁 🔿 уже регистрировал |   | Настроить плокон.                                                                                                    |
| Наконейи:         |                              | ] |                                                                                                    |
| View;             | [                            | ] |                                                                                                    |
| Замисия:          |                              |   |                                                                                                    |
| E-mail            | [                            | - | Покалуйста, указывайте<br>адрос, катарын бы постоянна                                                                                      |
| Паролы            | П Отобразить парель          |   | пользуютесь. Ван необходина<br>будят подтвердить его на<br>спеденоции шате регистроция<br>Также он необходин для<br>также он необходин для |
| Повторите Пароль: |                              |   | Langung radiotae                                                                                                    |
| иня установки:    | pcvt024                      |   |                                                                                                    |

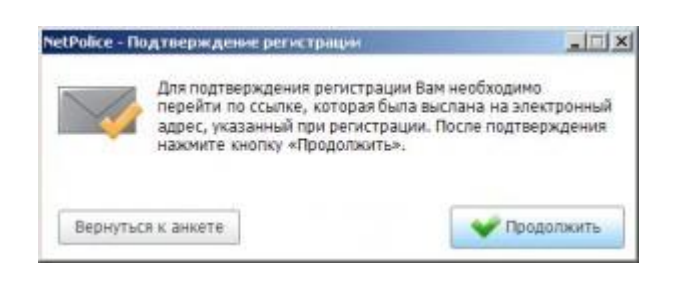

Если вы не являетесь пользователем netPolice, то пройдите регистрацию на http://www.netpolice.ru или прямо в окне "Анкета"

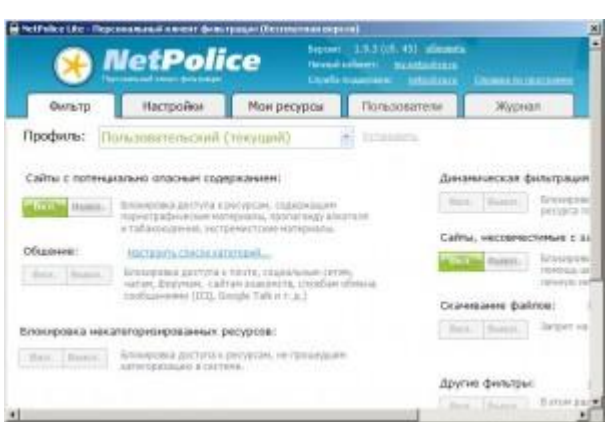

Все эти программы по защите детей в Интернете - платные. Стоимость

МОЖНО УЗНАТЬ НА САЙТЕ http://www.netpolice.ru. После установки фильтра, Вам будет предложено активировать лицензию с помощью Вашего ключа. Для корректной установки и функционирования фильтра NetPolice компьютер должен быть подключен к сети Интернет и иметь доступ к портам 80, 8080, 53. В случае, если на компьютере установлено антивирусное ПО после установки NetPolice Child компьютер необходимо перезагрузить.

## Справка по работе с программой http://update.netpolice.ru/help/child/help.htm

Сравнение продуктов

http://www.netpolice.ru/page/compare

## Система родительского контроля SkyDNS

В системе фильтрации SkyDNS имеется бесплатная ограниченная версия для персонального использования - тариф Free. Эта версия позволяет фильтровать более пятидесяти категорий сайтов, вести собственные списки исключений (размер ограничен десятью записями) и собирать статистику за один месяц работы. Не умеет блокировать баннеры, работать в "детском режиме", настраивать разные профили настроек. Не поддерживается работа с роутерами в динамическом режиме. Если пользователя устраивают данные базовые возможности фильтра, то необходимо пройти несложную процедуру регистрации https://www.skydns.ru/auth/register

Вы можете бесплатно протестировать систему родительского контроля SkyDNS, <u>зарегистрировавшись</u> на нашем сайте и вам будет включен тариф «Премиум» на 15 дней.

Самый быстрый и простой способ настройки на компьютерах с OC Windows - скачать и установить программу SkyDNS Agent на свой компьютер. Агент поддерживает все версии Windows, начиная с Windows XP SP3. <u>Скачать SkyDNS Agent для Windows</u>.

- 1. Войдите в <u>личный кабинет</u> под своим логином и паролем. Если вы скачали агент не с нашего сайта, а с файлового архива, то перейдите сразу к шагу 3.
- 2. По ссылке на вкладке «Сети» скачайте SkyDNS Agent на свой компьютер.

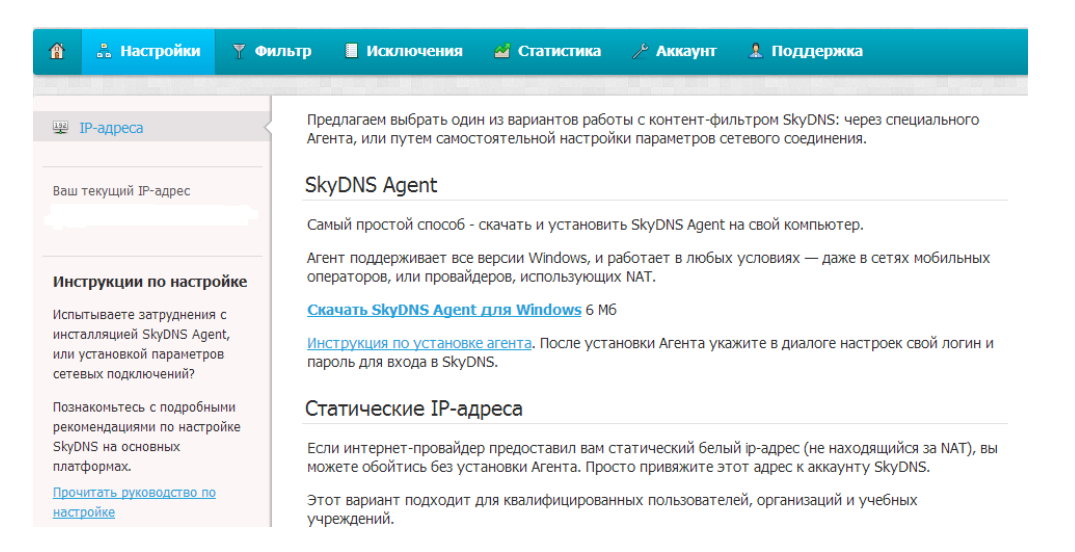

3. Убедитесь, что вы обладаете правами администратора на компьютере, на который будет производиться установка агента. Запустите загруженный файл и произведите установку агента на свой компьютер.

| 🜒 Установка SkyDNS Agent     | 2.3                                                                                                    | Установка SkyDNS Agent 2.3                                                                                                    |
|------------------------------|----------------------------------------------------------------------------------------------------|----------------------------------------------------------------------------------------------------|
|                              | Вас приветствует мастер<br>установки SkyDNS Agent 2.3                                                                                                    | Выбор папки установки<br>Выберите папку для установки SkyDNS Agent 2.3.                                                                                                    |
| SkyDIIS                      | Эта программа установит SkyDNS Agent 2.3 на ваш<br>компьютер.<br>Перед началом установки рекомендуется закрыть все<br>работающие приложения. Это позволит программе<br>установки обновить системные файлы без перезагрузки<br>компьютера. | Программа установит SkyDNS Agent 2.3 в указанную папку. Чтобы установить<br>приложение в другую папку, нажмите кнопку «Обзор» и укажите ее. Нажмите кнопку<br>«Установить», чтобы установить программу. |
|                              | Нажните кнопку 'Далее' для продолжения.                                                                                                    | Папка установки<br>С:\Program Files (x86)\SkyDNS Agent<br>Обзор                                                                                                    |
| Интернет будет<br>безопасным |                                                                                                    | Требуется на диске: 18.7 Мбайт<br>Доступно на диске: 43.7 Гбайт                                                                                                    |
|                              | Далее > Отмена                                                                                                    | SkyDNS Казад Установить Отмена                                                                                                    |

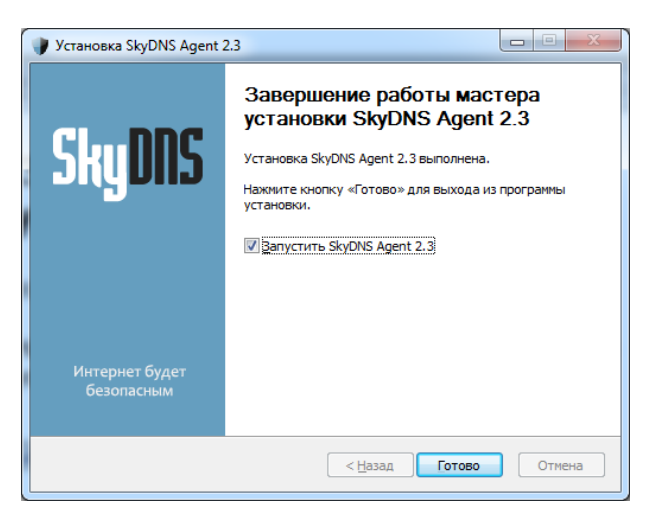

4. После установки агент автоматически запустится и предложить произвести первичную настройку.

## Настройка агента

1. При первом запуске программа предложит вам авторизоваться под своими реквизитами. Введите свой логин и пароль.

| ns                                                              | Текущий профиль:<br>Недоступен                                                                                                    |
|-----------------------------------------------------------------|----------------------------------------------------------------------------------------------------|
| Пожалуйста, вве                                                 | едите ваш логин и пароль                                                                                                    |
| email@email.ru                                                  |                                                                                                    |
| •••••                                                           |                                                                                                    |
|                                                                 | Ещё не зарегистрированы?                                                                                                    |
| Отмена                                                          | Вход                                                                                                    |
| т                                                               |                                                                                                    |
| План<br>FREE                                                    | Текущий профиль:<br>Основной П(                                                                                                    |
| Интернет<br>Данный компьют<br>и осуществляет<br>настройкам ваши | под контролем!<br>со<br>со<br>со<br>со<br>со<br>со<br>дильтрацию согласно<br>его аккаунта.                                                               |
| <u>Настройки</u>   <u>Нужна</u>                                 | помощь?  Купить тариф Премиум                                                                                                    |
|                                                                 |                                                                                                    |
|                                                                 | Пожалуйста, вви<br>етаіі@етаіі.ru<br>••••••••<br>Отмена<br>••••••••<br>План<br>FREE<br>Интернет<br>Данный компьют<br>и осуществляет<br>настройки   нужна |

Если вы забыли свой пароль, то по ссылке «Забыли пароль?», вы перейдете на наш сайт в сервис восстановления пароля. Если вы загружали агент не с сайта SkyDNS, то зарегистрируйтесь в сервисе нажав ссылку «Еще не зарегистрированы?» и указав адрес своей электронной почты и пароль. Вам на почту придет подтверждение регистрации.

После авторизации в сервисе вам откроется главное окно агента с сообщением об успешности работы агента «Интернет под контролем!»

10. Если вы используете несколько сетевых карт или интерфейсов, то мы рекомендуем включить защиту на всех активных интерфейсах. Для этого нажмите ссылку «Настройки» и откройте

окно «Общие настройки» с перечнем активных сетевых интерфейсов. Поставьте на всех интерфейсах галочки для активации защиты.

| SkyDNS Areht                              |                                          |                              |
|-------------------------------------------|------------------------------------------|------------------------------|
| SkyDNS                                    | <sup>План</sup><br>FREE                  | Текущий профиль:<br>Основной |
| <b>Настройки конт</b><br>Категории сайтов | <b>ент-фильтра</b><br>, исключения, проф | фили фильтрации              |
| <b>Общие настрой</b><br>Автозапуск, состо | ки<br>ояние, соединения                  | интернет, профили            |
| Параметры авто<br>Ваш логин и паро.       | оризации<br>ль на сервисе                |                              |
|                                           |                                          |                              |
|                                           | 0                                        | к                            |
| SkyDNS Агент                              |                                          |                              |
| SkyDNS                                    | План<br>FREE                             | Текущий профиль:<br>Основной |
| Общие Соединения                          | интернет                                 |                              |
| Защитить соединения                       |                                          |                              |
| Подключение п                             | по локальной сет                         | И                            |
|                                           |                                          |                              |

11. Настройка правил доступа в Интернет производится в «Настройки контент-фильтра». Откроется окно с перечнем категорий для вашего текущего профиля. Красный крестик означает, что выбранная категория сайтов блокируется. Зеленая галочка — доступ к этой категории открыт. Выберите категории, которые вы хотите заблокировать и нажмите кнопку «Ок». По умолчанию вы имеете один профиль настроек - «Основной». Ниже описано как добавить дополнительные профили и настроить для них расписание.

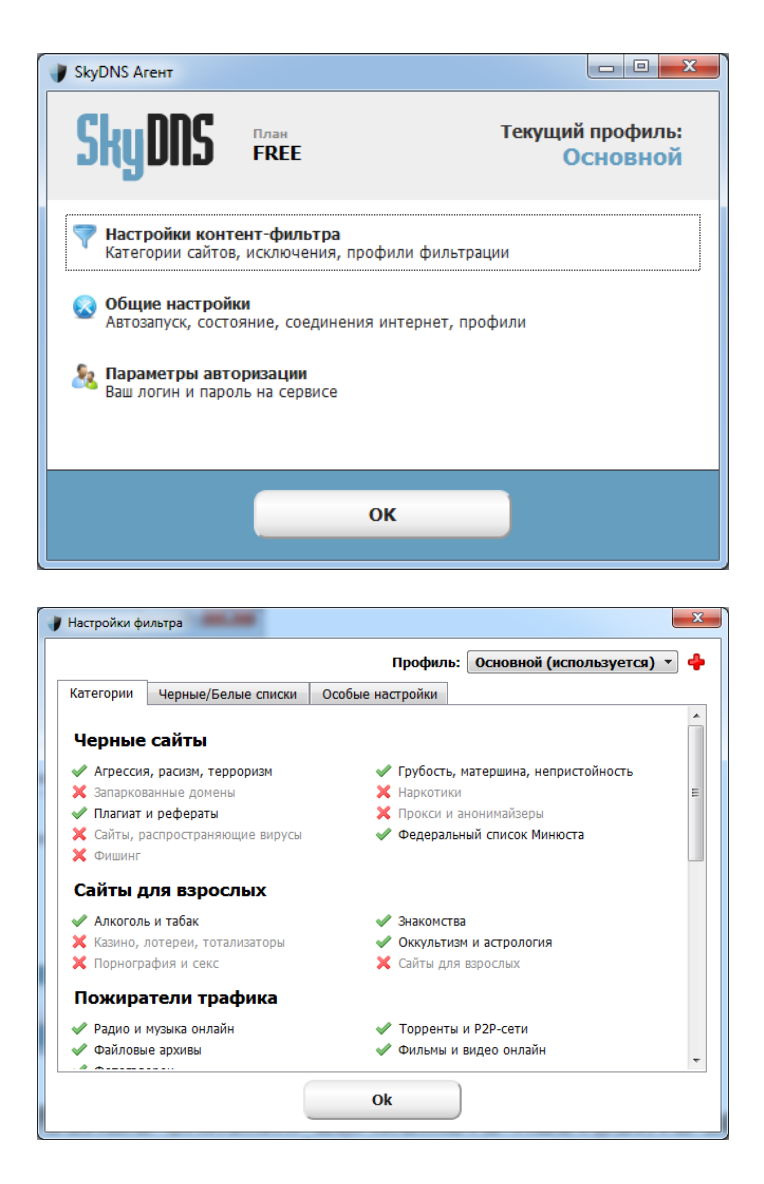

**ВНИМАНИЕ!** Изменения в настройках распространяются по серверам SkyDNS в течение нескольких минут. Через 5 минут перезапустите браузер и проверте что изменения вступили в силу. Прочтите <u>FAQ</u>.

12. На вкладке «Черные/белые списки» вы можете настроить всегда запрещенные (черный список) и всегда разрешенные (белый список) сайты по своим предпочтениям.

| 🌒 Настройки фи | ильтра          |      |                  |    | <b>X</b>                  |
|----------------|-----------------|------|------------------|----|---------------------------|
|                |                 |      | Профиль:         | 00 | новной (используется) 💌 🔶 |
| Категории      | Черные/Белые сп | иски | Особые настройки |    |                           |
|                | 0/20            |      | 0/20             |    | 0/3                       |
| Бе             | елый список     |      | Черный список    |    | Алиасы                    |
| google.com     | n               |      |                  |    |                           |
|                |                 |      |                  |    |                           |
|                |                 |      |                  |    |                           |
|                |                 |      |                  |    |                           |
|                |                 |      |                  |    |                           |
|                |                 |      |                  |    |                           |
|                |                 |      |                  |    |                           |
|                |                 |      |                  |    |                           |
|                |                 |      |                  |    |                           |
|                | Добавить        |      | Добавить         | ]  | Добавить                  |
|                |                 |      |                  |    |                           |
|                |                 |      | Ok               |    |                           |

**ВНИМАНИЕ!** Изменения в настройках распространяются по серверам SkyDNS в течение нескольких минут. Через 5 минут перезапустите браузер и проверте что изменения вступили в силу. Прочтите <u>FAQ</u>.

13. На вкладке «Особые настройки» вы можете включить режим «Разрешить сайты только из белого списка» (при этом вкладка «Категории» станет недоступна, пока не будет отключен режим).

| 🔰 Настройки фильтра                       | ×                                    |
|-------------------------------------------|--------------------------------------|
|                                           | Профиль: Основной (используется) 🔻 🔶 |
| Черные/Белые списки Особые настройки      |                                      |
| 📝 Разрешить сайты только из белого списка |                                      |
| Блокировать неизвестные сайты             |                                      |
| 🔲 Использовать безопасный поиск           |                                      |
|                                           |                                      |
|                                           |                                      |
|                                           |                                      |
|                                           |                                      |
|                                           |                                      |
|                                           |                                      |
|                                           |                                      |
|                                           |                                      |
|                                           |                                      |
|                                           |                                      |
|                                           |                                      |
|                                           |                                      |
|                                           | Ok                                   |
|                                           |                                      |

**ВНИМАНИЕ!** Используйте режим «Разрешить сайты только из белого списка» осознавая, что все прочие сайты, не входящие в белый список будут недоступны.

**ВНИМАНИЕ!** Изменения в настройках распространяются по серверам SkyDNS в течение нескольких минут. Через 5 минут перезапустите браузер и проверте что изменения вступили в силу. Прочтите <u>FAQ</u>.

14. Если настройки фильтрации были изменены на сайте SkyDNS в личном кабинете, то в интерфейсе агента могут отображаться не актуальные настройки. В течение часа в агенте SkyDNS станут отображаться те же настройки, что и в личном кабинете на сайте SkyDNS.

## Добавление дополнительного профиля настроек (тарифы Премиум и Бизнес)

- 1. Вы можете создать дополнительные профили настроек и использовать их:
  - о для различных пользователей на одном компьютере;
  - о для настройки расписания на одном компьютере;
  - о в разных экземплярах программы «SkyDNS Agent» установленных на разных компьютерах.
- 2. Для создания дополнительного профиля необходимо войти в «Настройки» «Настройки профилей и фильтрации» и нажать на красный плюсик вверху справа возле имени профиля.

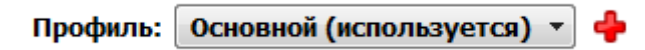

3. Откроется окно для добавления профиля. Нажмите «Добавить», введите имя профиля и нажмите клавишу Enter для создания профиля.

| 🔰 Редактор профилей | ×   |
|---------------------|-----|
|                     | 2/3 |
| Профили             |     |
| Основной            |     |
| Детский             | ×   |
|                     |     |
|                     |     |
|                     |     |
|                     |     |
|                     |     |
|                     |     |
| Добавить            |     |
| Ok                  | )   |
| Ľ                   |     |

- 4. После создания профиля нажмите кнопку «Ок» для закрытия списка профилей.
- 5. После этого можно настраивать созданный профиль, аналогично описанному в предыдущем разделе, для этого выберите имя профиля из выпадающего списка в правом верхнем углу.

Привязка локальных пользователей к профилям настроек фильтрации (тарифы Премиум и

#### Бизнес)

Вы можете привязать различных пользователей компьютера к дополнительным профилям настроек фильтрации. Для этого нажмите ссылку «Настройки» и откройте окно «Общие настройки», выберите вкладку «Локальные пользователи и профили фильтрации», установите галку «Связать локальных пользователей с профилями фильтрации». В нижней части окна из выпадающего списка выберите пользователя и профиль фильтрации, нажмите кнопку «Добавить».

| 🜒 SkyDNS Агент 2.4.6.4       |                                                                   |
|------------------------------|-------------------------------------------------------------------|
| SkyDNS                       | Текущий профиль:<br>Детский                                       |
| Общие Соединения интернет Ло | жальные пользователи и профили фильтрации<br>профилями фильтрации |
| Имя пользователя             | Профиль                                                           |
| user                         | Детский                                                           |
| Пользователь: user 🕶 Г       | Ірофиль: Детский 🔻 Добавить                                       |
|                              | ок                                                                |

Для сохранения настроек нажмите «ОК»

Для для удаления привязки пользователя к профилю нажмите на кнопку с красным крестиком справа от привязки.

Чтобы временно отключить привязку пользователей к профилям фильтрации снимите галку «Связать локальных пользователей с профилями фильтрации».

Работа с расписанием профиля (тарифы Премиум и Бизнес)

- При использовании дополнительных профилей можно настроить расписание в какое время будет действовать дополнительный профиль или же профиль «Основной». Это удобно использовать, если вы хотите чтобы в определенное время на компьютере работала усиленная фильтрация, например для ребенка, а в другое время действовала более слабая фильтрация для взрослого.
- 2. Для создания расписания, необходимо создать профиль, как описано выше и перейти в его настройки на вкладку «Расписание».
- На вкладке выберите в какой день и в какое время недели действует или отключен выбранный профиль. Синий блок означает, что в выбранное время действует выбранный профиль, пустой блок — действует профиль «Основной». Расписание действует с точностью до 15 минут.
- Для выбора времени в которое действует профиль поставьте указатель мыши на время начала работы, зажмите левую кнопку мыши, проведите до времени окончания работы и отпустите кнопку мыши.

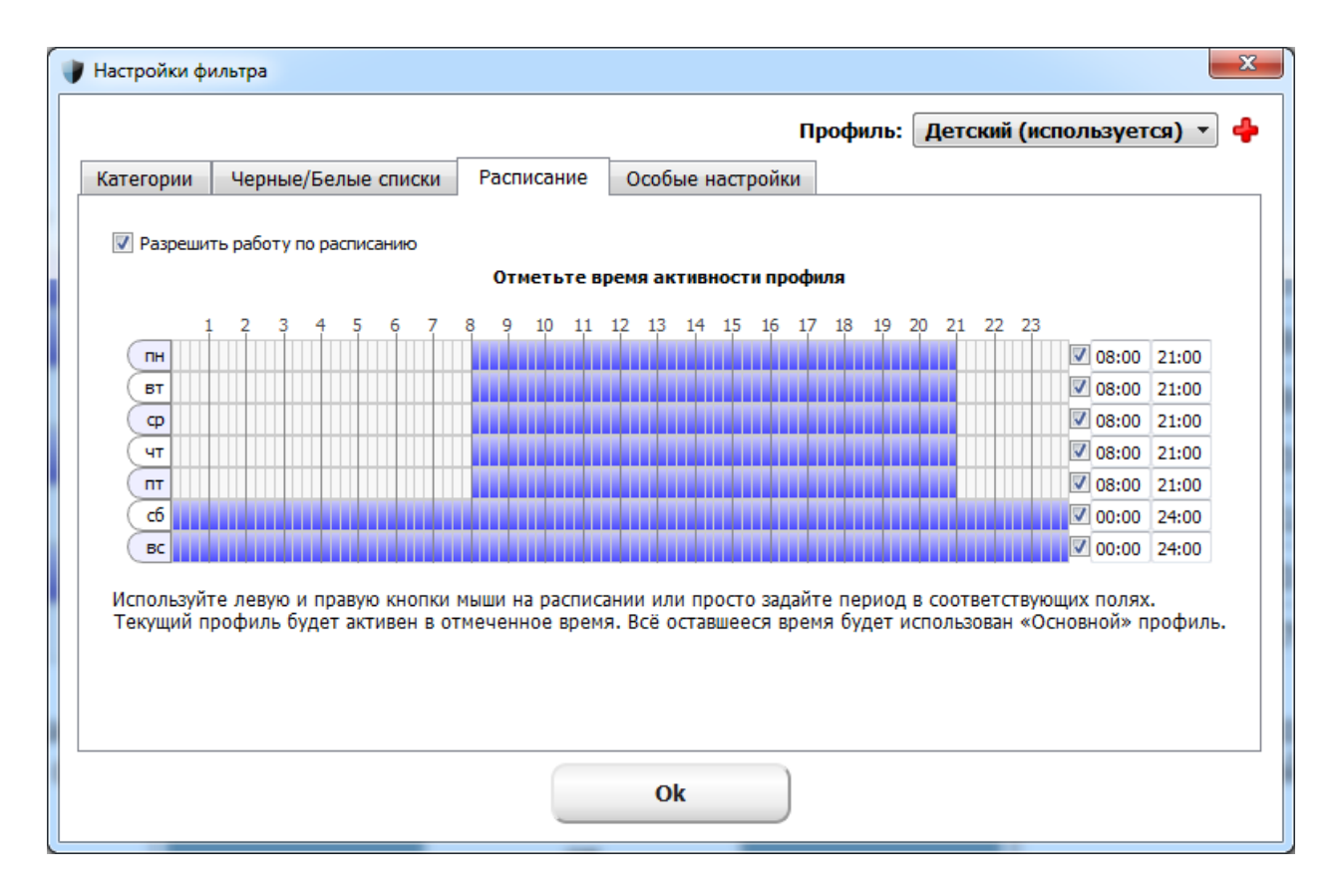

- 1. В обратном случае для выбора времени в которое профиль не действует поставьте указатель мыши на время окончания работы профиля, зажмите правую кнопку мыши, проведите до времени начала работы и отпустите кнопку мыши.
- 2. Чтобы активировать настроенное расписание поставьте галочку «Разрешить работу по расписанию». При отключении этой опции настроенное расписание сохранится, но не будет влиять на работу фильтра.
- 3. Чтобы использовался профиль с расписанием, необходимо выбрать настроенный профиль с расписанием в выпадающем меню и нажать кнопку «Использовать».

|           |                           |            | Профиль:  | Детский                       | • Исг | юльзовать |
|-----------|---------------------------|------------|-----------|-------------------------------|-------|-----------|
| Категории | Черные/Белые списки       | Расписание | Особые на | астройки                      |       |           |
| Чернь     | е сайты                   |            |           |                               |       | ſ         |
| 🗙 Агрес   | сия, расизм, терроризм    |            | 🗙 Гру     | бость, матершина, непристойно | )сть  |           |
| 🗙 Запарн  | ованные домены            |            | 🗙 Нар     | окотики                       |       |           |
| 🗙 Плагиа  | ат и рефераты             |            | 💢 Про     | окси и анонимайзеры           |       |           |
| 🗙 Сайты,  | , распространяющие вирусы |            | 💢 Фе,     | деральный список Минюста      |       |           |
| 🗙 Фишин   | Ĩ                         |            |           |                               |       | L         |
| Сайты     | для взрослых              |            |           |                               |       |           |
| 🗙 Алког   | оль и табак               |            | 💢 Зна     | комства                       |       |           |
| 💢 Казино  | , лотереи, тотализаторы   |            | 💢 Окн     | культизм и астрология         |       |           |
| X Порно   | графия и секс             |            | 🗙 Сай     | іты для взрослых              |       |           |
| Пожиј     | ратели трафика            |            |           |                               |       |           |
| 🛷 Радио   | и музыка онлайн           |            | 🖌 🗸       | рренты и Р2Р-сети             |       |           |
| 🛷 Файло   | вые архивы                |            | 🛷 Фи      | льмы и видео онлайн           |       |           |
|           |                           |            |           |                               |       |           |

Защита агента паролем

1. По умолчанию доступ к настройкам агента защищен паролем вашего аккаунта.

| 🖤 SkyDNS Агент                                                                                                    |                             |
|----------------------------------------------------------------------------------------------------|-----------------------------|
| SkyDNS                                                                                                    | Текущий профиль:<br>Детский |
| Общие Соединения интернет                                                                                                    |                             |
| Использовать профиль<br>Улучшенная идентификация<br>Защитить настройки паролем<br>Показывать значок Агента в тре<br>Проверять на новые версии | <mark>Детский ▼</mark><br>е |
|                                                                                                    | ок                          |

2. Если вам необходимо отключить защиту настроек паролем, то снимите галочку в окне «Настройки» - «Общие настройки» с пункта «Защитить настройки паролем».

Приостановка фильтрации и смена профиля через иконку в трее (системном лотке). Нажав правой кнопкой мышки на значок в трее вы можете временно остановить фильтрацию или переключить используемый профиль.

При этом, если настройки защищены паролем, то появиться окно с запросом пароля.

|   | До запуска или перезагрузки |    | 9   | Выключить ф | ильтрацию | • |     |
|---|-----------------------------|----|-----|-------------|-----------|---|-----|
|   | 5 минут                     |    |     | Профиль     |           | • |     |
|   | 30 минут                    |    | O   | Выход       |           |   |     |
|   | 1 час                       |    | -   | 5 🙂 ⊻ 🤍     | S 49 40   |   | ()) |
| • | - ·                         |    |     |             |           |   |     |
| 9 | Выключить фильтрацию        | ۲. |     |             |           |   |     |
|   | Профиль                     | •  | ۲   | Детский     |           |   |     |
| ٢ | Выход                       |    |     | Основной    |           |   |     |
|   |                             |    | 1.0 | 11.07       |           |   |     |

Отключение иконки в трее (системном лотке)

- Если вы не хотите чтобы в трее возле часов показывалась иконка агента SkyDNS, то в настройках уберите галочку с пункта «Показывать значок в трее при запуске системы». При следующем запуске компьютера иконка будет отключена.
- 2. После этого можно закрыть текущую иконку кликнув правой клавишей по ней и выбрав в меню пункт «Выход». Все настройки фильтрации при этом останутся активными.
- 3. Для доступа к настройкам агента запускайте его через меню «Пуск».

#### Если возникли проблемы

 Сначала попробуйте перезапустить службу «SkyDNS Agent». Для этого кликните «Пуск», затем «Панель управление», «Система и безопасность», «Администрирование», «Службы». Выберите службу «SkyDNS Agent» и кликните «Перезапуск службы».

| 🔍 Службы                                             |                                                                                                    |                                                                                                    |                                                                                                    |                                  |                                                              |                                                                                                    | × |  |  |
|------------------------------------------------------|----------------------------------------------------------------------------------------------------|----------------------------------------------------------------------------------------------------|----------------------------------------------------------------------------------------------------|----------------------------------|--------------------------------------------------------------|----------------------------------------------------------------------------------------------------|---|--|--|
| Файл Действие Вид Справка                            |                                                                                                    |                                                                                                    |                                                                                                    |                                  |                                                              |                                                                                                    |   |  |  |
|                                                      |                                                                                                    |                                                                                                    |                                                                                                    |                                  |                                                              |                                                                                                    |   |  |  |
| Службы (локалы) Службы (локальные) Перезапуск службы |                                                                                                    |                                                                                                    |                                                                                                    |                                  |                                                              |                                                                                                    |   |  |  |
|                                                      | SkyDNS Agent                                                                                                 | Имя                                                                                                    | Описание                                                                                                    | Состояние                        | Тип запуска                                                  | Вход от имени                                                                                        | • |  |  |
|                                                      | <u>Остановить</u> службу<br><u>Приостановить</u> службу<br><u>Перезапустить</u> службу                       | Microsoft .NET Fr<br>Microsoft Antimal<br>Mozilla Maintena<br>Parental Controls                                                | Microsoft .NET Framework NGEN<br>Позволяет пользователям защит<br>The Mozilla Maintenance Service е<br>Эта служба является заглушкой д                                             | Работает                         | Автоматиче<br>Автоматиче<br>Вручную<br>Вручную               | Локальная система<br>Локальная система<br>Локальная система<br>Локальная служба                      |   |  |  |
|                                                      | Описание:<br>SkyDNS Agent backend. Handles DNS<br>settings on local system and user<br>filtering preferences | <ul> <li>Plug-and-Play</li> <li>Quality Windows</li> <li>Remote Packet Ca</li> <li>SkyDNS Agent</li> <li>Superfetch</li> </ul> | Позволяет компьютеру распозна…<br>Quality Windows Audio Video Expe…<br>Allows to capture traffic on this ma…<br>SkyDNS Agent backend. Handles D…<br>Поддерживает и улучшает произ… | Работает<br>Работает<br>Работает | Автоматиче<br>Вручную<br>Вручную<br>Автоматиче<br>Автоматиче | Локальная система<br>Локальная служба<br>Локальная система<br>Локальная система<br>Локальная система | - |  |  |
| ۰ اس ک                                               | Расширенный / Стандартный /                                                                                  |                                                                                                    |                                                                                                    |                                  |                                                              |                                                                                                    |   |  |  |

- 1. При возникновении проблем в работе агента обращайтесь в техническую поддержку SkyDNS.
- 2. Чтобы увидеть контакты технической поддержки откройте агент и нажмите на кнопку «Нужна помощь» в главном окне агента.

| 🔮 SkyDNS Агент                   |                                                                                                    |                                                                                                |
|----------------------------------|----------------------------------------------------------------------------------------------------|------------------------------------------------------------------------------------------------|
| SkyDl                            | <b>IS</b>                                                                                                    | екущий профиль:<br>Детский                                                                     |
| Веб сайт:<br>Телефон:<br>E-mail: | www.skydns.ru<br>8-800-33333-72<br>ИСПОЛЬЗУЙТЕ форму обратно<br>Чтобы работа технической поддержки бы<br>пожалуйста, отошлите отчет с информаци<br>описанием вашей проблемы. | Версия:<br>2.3.5.5<br><u>Й СВЯЗИ</u><br>ла более эффективной,<br><u>ией о системе</u> вместе с |
|                                  | ок                                                                                                    |                                                                                                |

3. Специалисты технической поддержки могут попросить вас прислать отчет о вашей системе. Для этого в окне «Нужна помощь» нажмите на ссылку «информация о системе» и дождитесь генерации отчета. После генерации откроется окошко текстового редактора со служебной информацией о системе — скопируйте её и пришлите в письме или обращении через форму <u>технической поддержки</u> на нашем сайте. Попасть в форму можно, кликнув по ссылке «используйте форму обратной связи» в окне программы.

Не забывайте, что SkyDNS Agent не следит за трафиком, не собирает никакой информации, и ничего не блокирует. Эта программа просто передает ваши DNS запросы на наш сервер. Для того, чтобы закрыть доступ к опасным или нежелательным сайтам, вы должны указать все запрещенные категории на страничке настроек фильтра в личном кабинете.

### https://www.skydns.ru/info/guides/agent

# Бесплатный интернет фильтр

# ChildWebGuardian Lite (версия 5.0)

Бесплатная программа ChildWebGuardian Lite представляет собой урезанную версию коммерческого <u>интернет-фильтра ChildWebGuardian PRO</u>.

В этой программе реализованы функция <u>блокирования доступа к Интернету</u> <u>по времени</u>, функция <u>запрета Вконтакте</u>, функция<u>запрета Одноклассников</u> и функция, ограничивающая по времени общение в ICQ.

| ChildWebGuardian 🕫 🛛 🗢 🛇                                                                                                    |                                                                          |                        |  |  |  |  |  |  |
|----------------------------------------------------------------------------------------------------|--------------------------------------------------------------------------|------------------------|--|--|--|--|--|--|
| Вы используете бесплатную программу ChildWebGuardian Lite. Это урезанная вероня кончерческой программы<br>ChildWebGuardian PRO. Некоторые функции отключены здесь. Более подробная информация достутив на <u>изшем сайте</u> . |                                                                          |                        |  |  |  |  |  |  |
| Настройки програмны                                                                                                    | 👽 Фильтр активен<br>👽 Автонатический запуск агента ChildWebGuardian Lite | Онена пароля           |  |  |  |  |  |  |
| Запрешенные слова                                                                                                    | Не позволять снену времени на конпьютере                                 |                        |  |  |  |  |  |  |
| Evine to Web                                                                                                    | Параметры работы Интернета                                               |                        |  |  |  |  |  |  |
| Ovine to Enal                                                                                                    | <ul> <li>марешенное время для интернета</li> </ul>                       | вреня интернота        |  |  |  |  |  |  |
| George 10Q                                                                                                    | <ul> <li>Бложровать "ВКонтакте" по времени</li> </ul>                    | Вреня "ВКонтакте"      |  |  |  |  |  |  |
| Журнал<br>Сноъто                                                                                                    | Блокировать "Односласочноя" по времени                                   | Вреня "Одноклассников" |  |  |  |  |  |  |
| программ                                                                                                    | V Snov-posarty ICQ no speverer                                           | Вреня для "Асысн"      |  |  |  |  |  |  |
| O riporpare                                                                                                    |                                                                          |                        |  |  |  |  |  |  |
| www.ChildWebGuardian                                                                                                    | LTU                                                                      |                        |  |  |  |  |  |  |

• Функция блокирования доступа к Интернету, позволяет вам полностью "отключать" доступ к Интернету по указанному вами времени. Например, чтобы ребенок "не засиживался" до поздна в Интернете, вы можете создать правило, что после 22:00 доступ к сети будет запрещен.

• Если ребенку нужен доступ к сети Интернет для выполнения какихлибо заданий, но он слишком часто "зависает" на сайте Вконтакте, то воспользуйтесь функцией <u>запрета Вконтакте</u>. Эта функция не будет отключать Интернет полностью, а лишь позволит вам создавать временнЫе ограничения для пользования сайтом vkontakte.ru.

• Аналогично функции по запрету сети Вконтакте, в программе имеется <u>функция по запрету Одноклассников</u>. Она также не отключает Интернет на компьютере полностью, а лишь позволяет вам создавать временнЫе ограничения для пользования сайтом odnoklassniki.ru.

Все действия программы при блокировании записываются в специальный журнал и вы можете просмотреть их на закладке "Журнал".

Все различия между версиями Lite и PRO сведны в этой табличке.

Программа ChildWebGuardian Lite распространяется бесплатно, вам нужно только БЕСПЛАТНО получить и ввести в программу <u>специальный ключ</u> активации.

Функции, доступные только в версии PRO: фильтрация сайтов по их содержимому (блокирование порнографии, сайтов с насилием, наркотиками, экстремистскими материалами,...), <u>различные настройки фильтрации для</u> каждого пользователя, блокирование рекламы, фильтрация ICQ и

email, <u>удаленная настройка программы по локальной сети</u>, <u>отсылка отчетов по</u> электронной почте, "Белый" список сайтов, "Черный" список сайтов, блокирование загрузок (флэш, торренты, видео, аудио,...), <u>контроль запуска игр</u>, фильтрация сайтов по https протоколу, <u>просмотр экрана компьютера</u> по сети,<u>Онлайн-Система Родительского Контроля</u>.

## ChildWebGuardian Pro (версия 5.0)

ChildWebGuardian PRO - программа фильтр, обеспечивающая безопасность детей в Интернете. Эта программа проверяет содержимое каждой веб-страницы которую просматривает ребенок и если будет обнаружено какое-либо непристойное содержимое (порнография, насилие, ругательства, экстремистские материалы), то ChildWebGuardian PRO незамедлительно заблокирует доступ к этому сайту.

ChildWebGuardian PRO представляет собой целый программный комплекс, состоящий из множества контролирующих функций: <u>фильтр содержимого</u>, блокиратор порнографии, родительский контроль, <u>запрет сайтов</u>, функция <u>запрета доступа к Интернету</u> по расписанию, <u>белые списки</u> и <u>черные</u> <u>списки</u> сайтов, <u>журнал</u> посещенных сайтов, получение журнала по электронной почте. Каждая из этих функций формирует заслон для непристойной информации на пути из Интернета к вашему ребенку.

Принцип работы Интернет фильтра ChildWebGuardian PRO имеет большое преимущество над принципами работы других подобных программ. Большинство программ родительского контроля лишь проверяют вхождение Интернет адреса (URL) в базу нежелательных или неприличных адресов. Но этот способ фильтрации неэффективен, так как в интернете каждую минуту появляются тысячи новых сайтов и страниц в социальных сетях, и просто невозможно качественно и эффективно отслеживать их появление и проверку их содержимого.

В отличии от других программ родительского контроля, механизм работы ChildWebGuardian PRO позволяет отслеживать само содержание Интернет страниц. Поэтому, даже если ваш ребенок попытается посетить только что созданный сайт с нежелательным содержимым, ChildWebGuardian PRO остановит его при просмотре этого сайта.

ChildWebGuardian PRO - программа, ограничивающая <u>использование</u> компьютера вашими детьми. Она автоматически подсчитывает время, проведенное ребенком за компьютером и выключает компьютер при превышении допустимого лимита.

Вы сами указываете расписание для использования компьютера, например: "можно только после 16:00", "по выходным можно с 11:00 до 20:00, но не больше 3 часов в день", "не более 15 часов в неделю", "не более 1 часа за раз, с перерывом 2 часа" и т.п. Если у вас несколько детей, то расписание можно установить для каждого ребенка в отдельности. При превышении допустимого времени, компьютер автоматически отключается.

## Онлайн-Система Родительского Контроля

Подключитесь с помощью ChildWebGuardian PRO к системе контроля за ребенком через интернет и контролируйте время, проводимое ребенком за компьютером; просматривайте скриншоты и снимки с веб-камеры; делайте прямые видео-звонки через веб-камеру на ваш компьютер; блокируйте и выключайте компьютер из любой точки мира! Программа имеет обширный <u>набор возможностей при работе в локальной</u> <u>сети</u>: изменение настроек программы через сеть, синхронизация настроек на нескольких компьютерах, <u>удалённый просмотр экрана</u> компьютера ребенка, удалённое выключение компьютера и другие функции.

Помимо контроля в Интернете, пограмма позволит вам <u>контролировать</u> запуск игр или любых других программ. Вам нужно будет только указать в какие дни и в какое время ребенку разрешено играть в ту или иную игру. В запрещенное время ребенок просто не сможет запустить указанные вами игры/программы.

|                                                                                                    | ChildWebGuardianPR0                                                                                                    |               |  |  |  |  |  |
|----------------------------------------------------------------------------------------------------|----------------------------------------------------------------------------------------------------|---------------|--|--|--|--|--|
| Сейчас вы редактируете профиль <b>Ограниченные пользовател</b> и на локальном компьютере WIN-XP-SP2.<br>Вы можете <u>переключиться на другой профиль</u> или <u>подключиться к другому компьютеру</u> . |                                                                                                    |               |  |  |  |  |  |
| Настройки<br>программы                                                                                                    | <ul> <li>Фильтр активен для 'Ограниченные пользователи'</li> <li>Автоматический запуск агента ChildWebGuardian PRO</li> </ul> | Смена пароля  |  |  |  |  |  |
| Запрещенные<br>слова                                                                                                    | <ul> <li>Разрешить удалённые подключения к программе</li> <li>Не позволять смену времени на компьютере</li> </ul>             | Синхронизация |  |  |  |  |  |
| Фильтр Web                                                                                                    | <ul> <li>Фильтровать защищенные соединения (https)</li> <li>Перетаскивайте пользователей в нужный профиль</li> </ul>          |               |  |  |  |  |  |
| Фильтр Email                                                                                                    | Администраторы                                                                                                    |               |  |  |  |  |  |
| Фильтр ICQ                                                                                                    | 🔀 Папа<br>Ограниченные пользователи (*)                                                                                       |               |  |  |  |  |  |
| Журнал                                                                                                    | 🙎 Саша 🔒 Маша                                                                                                    |               |  |  |  |  |  |
| Фильтр<br>программ                                                                                                    |                                                                                                    |               |  |  |  |  |  |
| О программе                                                                                                    |                                                                                                    | Профили       |  |  |  |  |  |
| www.ChildWebGuardian.ru                                                                                                    |                                                                                                    |               |  |  |  |  |  |

#### Блокирование запрещенных слов

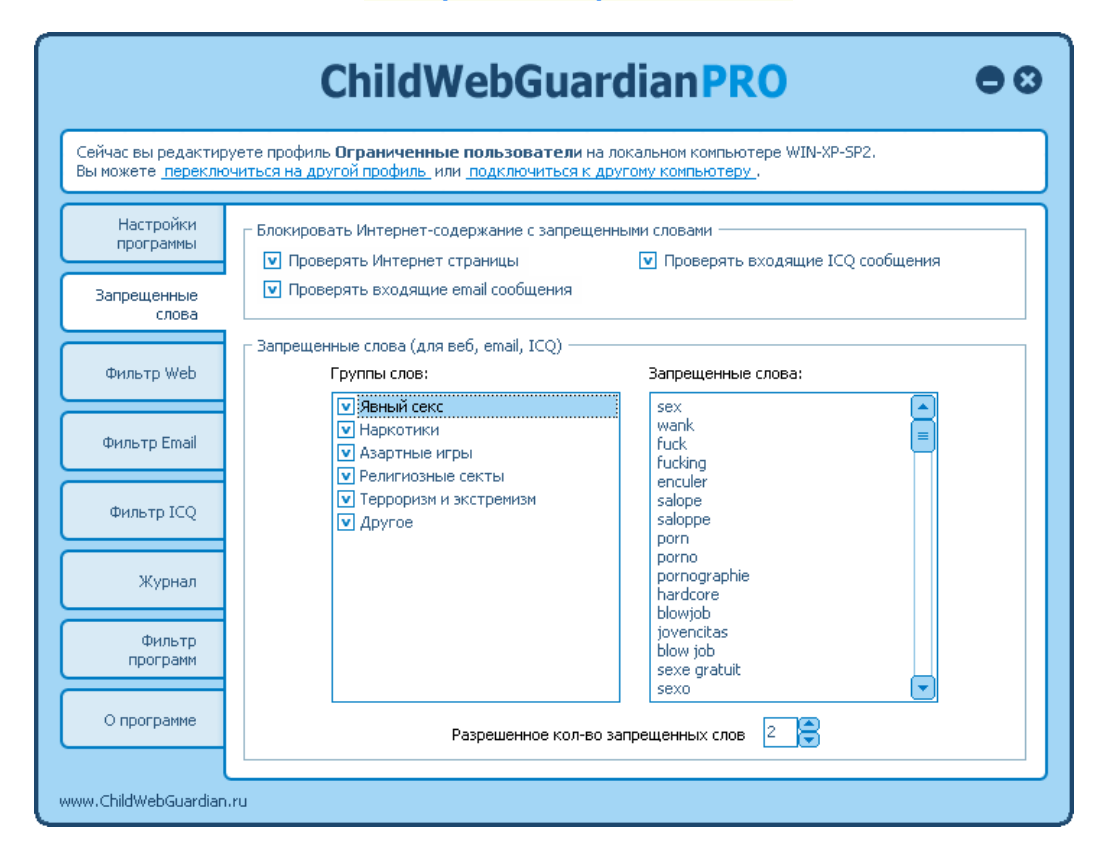

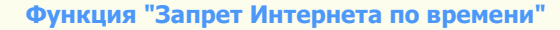

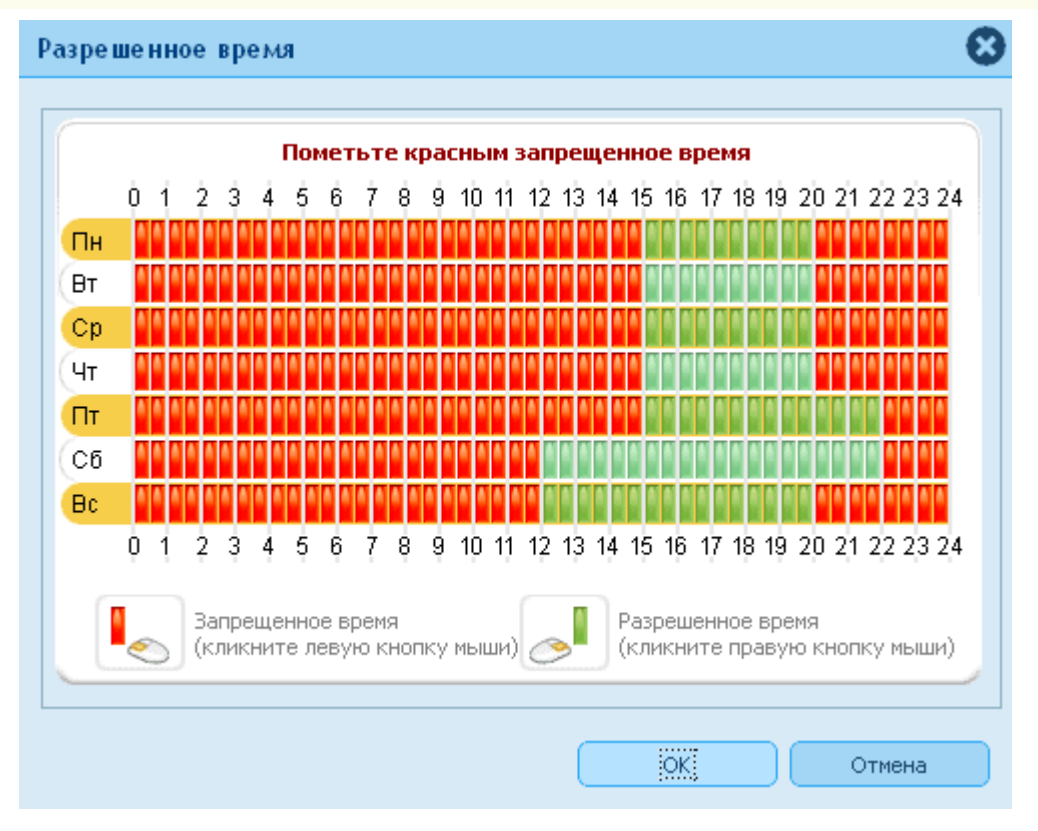

#### Контроль запуска игр

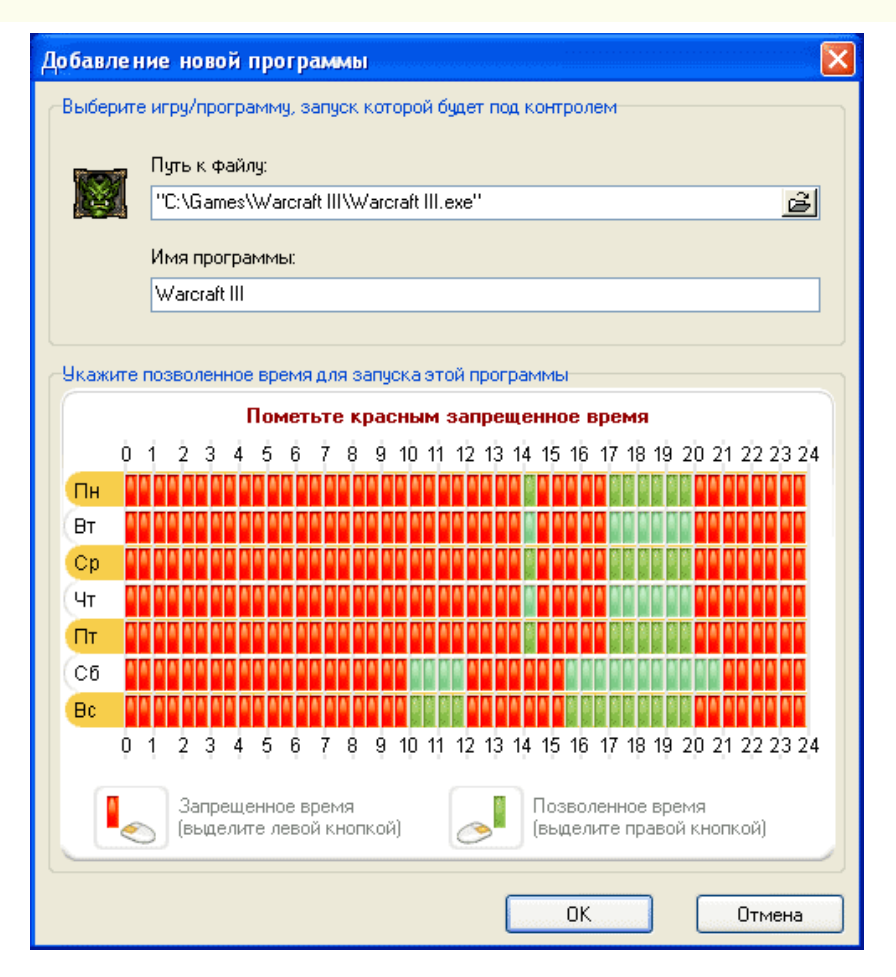

#### Функция "Журнал"

| можете <u>переклю</u>  | читься на другой г                         | <u>профиль</u> или <u>по</u>      | ОДКЛЮЧИТЬСЯ К ДРУГОМУ КОМПЬЮТЕРУ                               | L.                                                                                             |
|------------------------|--------------------------------------------|-----------------------------------|----------------------------------------------------------------|------------------------------------------------------------------------------------------------|
| Настройки<br>программы | События                                    | Настрой                           | йки                                                            |                                                                                                |
| апрещенные             | 🔽 Записывати                               | ь события в жур                   | нал                                                            |                                                                                                |
| CIODA                  | Дата/Время                                 | Пользоват                         | Сообщение                                                      |                                                                                                |
| Фильтр Web             | <b>12.5 0:01</b><br>12.5 0:01<br>12.5 0:01 | Саша<br>Саша<br>Саша              | Обнаружены запрещенные сло                                     | www.google.ru/search?q=%D<br>news.yandex.ru/yandsearch?cl<br>news.yandex.ru/yandsearch?cl      |
| Фильтр Email           | 12.5 0:01<br>12.5 0:01<br>12.5 0:01        | Саша<br>Саша<br><mark>Саша</mark> | Сайт из категории "Реклама Ya                                  | kiks.yandex.ru/system/fc06.html<br>news.yandex.ru/yandsearch?cl<br>yabs.yandex.ru/count/Tbh-Qn |
| Фильтр ICQ             | 12.5 0:01<br>12.5 0:01<br>12.5 0:01        | Саша<br>Саша<br>Саша              | Сайт из категории "Реклама Ya<br>Сайт из категории "Реклама Ya | yabs.yandex.ru/count/Tbh-Qn<br>yabs.yandex.ru/count/Tbh-Qr<br>www.yandex.ru/                   |
|                        | 11.5 23:50                                 |                                   | Изменение времени запрещено                                    |                                                                                                |
| Журнал                 | 11.5 23:40<br>11.5 23:25<br>11.5 23:25     | Саша                              | изменение времени запрещено<br>Списки сайтов успешно обновл    | www.regnow.com/                                                                                |
| Фильтр                 | <b>11.5 23:25</b><br>11.5 23:25            | <mark>Саша</mark><br>Саша         | Обнаружены запрещенные сло                                     | www.google.ru/search?q=%D<br>www.google.ru/                                                    |

#### Удалённая настройка ChildWebGuardian PRO по локальной сети

| Доступные компьютеры     | Θ |
|--------------------------|---|
| Выберите компьютер       |   |
| 🗐 WIN-XP-SP2 (Локальный) |   |
| SERG                     |   |
|                          |   |
|                          |   |
|                          |   |
|                          |   |
|                          |   |
| Ок Отмена                |   |
|                          |   |

Удалённый просмотр экрана ребенка

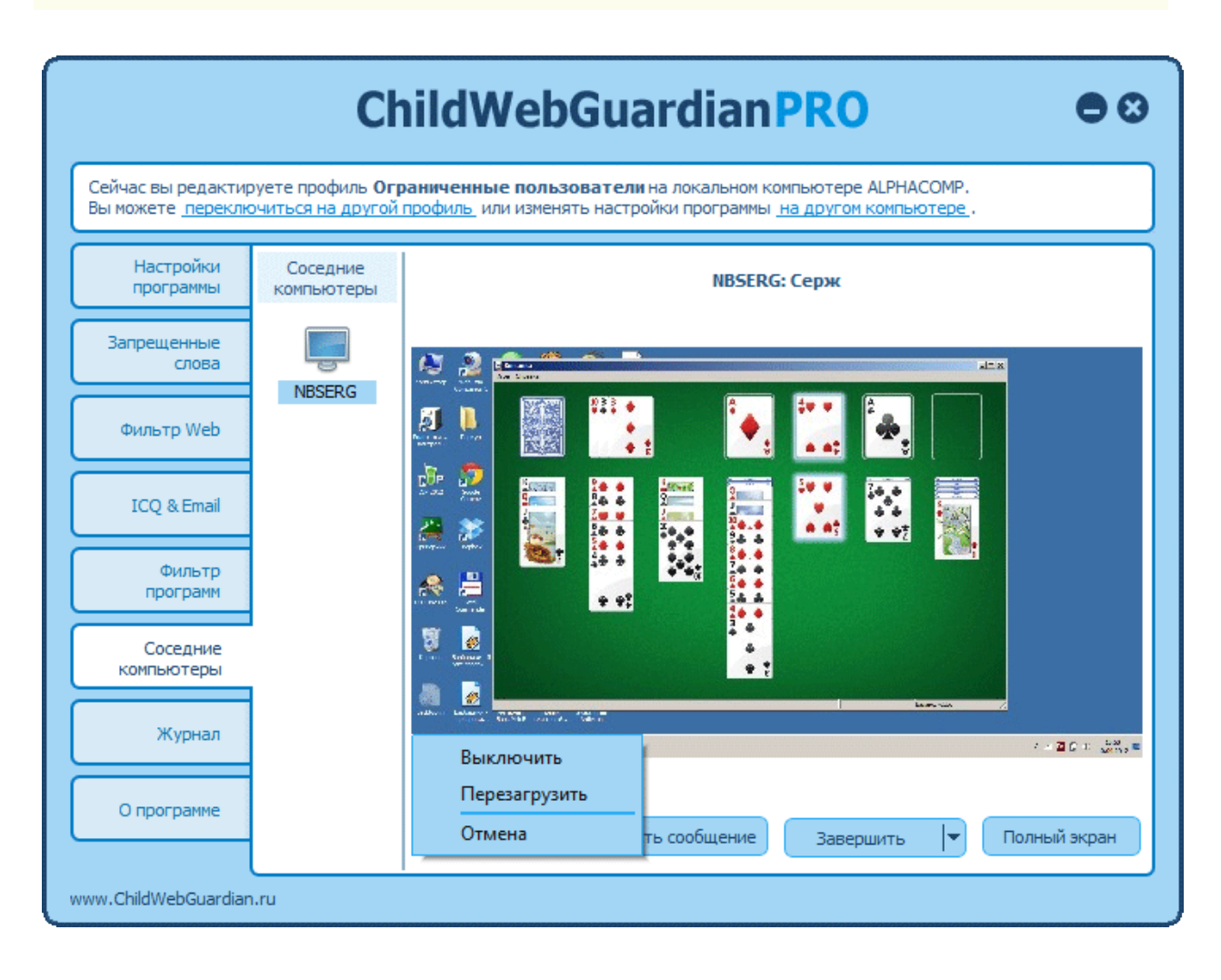